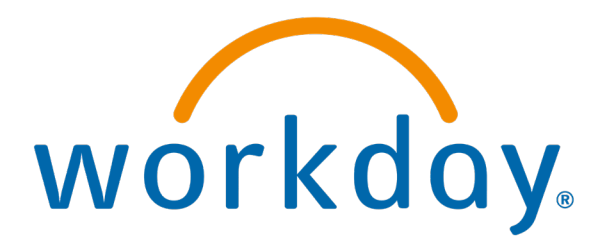

## Termination

**Action: System Admins** 

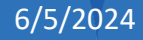

Click *Actions*→ *Terminate Employee* 

| in Denan | 10      |                                    |                                                                                                    |
|----------|---------|------------------------------------|----------------------------------------------------------------------------------------------------|
| ≡ №      | IENU    | ŵ                                  | Q mary                                                                                                    |
|          | 8       | Actions<br>Actions                 | Image: DDMI - Okemos     Image: DDMI - Okemos     Image: D |
|          | Phone   | Frequently Used                    |                                                                                                    |
| 部        | Summa   | View Worker History<br>Start Proxy | View Team Contact                                                                                                    |
|          | 300     | Transfer, Promote or C.            | Phone                                                                                                    |
| •        | Compe   | Terminate Employee                 | Email                                                                                                    |
| Ø        | Benefit | View Goals                         | Job Change Work Address                                                                                                    |
| ä        | Absend  | Benefits                           | > @ 4100 Okemos Rd Okemos, MI 48864 United States of America                                                                                                    |
|          | Contac  | Compensation                       | >                                                                                                    |
| 8        | Person  | Job Change                         | > v Job                                                                                                    |
|          | Perform | Organization                       | > Organization                                                                                                    |
| 0        | Career  | Payroll                            | Business Title                                                                                                    |
|          |         | Personal Data                      | > Manager                                                                                                    |
|          |         | Talent                             | > Location                                                                                                    |
|          |         | Time and Absence                   | > Time in Position 3 year(s), 10 month(s), 9 day(s)                                                                                                    |
|          |         | Union Membership                   | >                                                                                                    |
|          |         | Worker History                     | >                                                                                                    |

### Choose Reason

| Primary Reason *                                               | \$ V |
|----------------------------------------------------------------|------|
| Search III<br>Involuntary ><br>Voluntary >                     |      |
| ails                                                           |      |
|                                                                |      |
| ermination Date *                                              | 0    |
| Termination Date *<br>.ast Day of Work *                       | 0    |
| Termination Date *<br>.ast Day of Work *<br>'ay Through Date * | 0    |

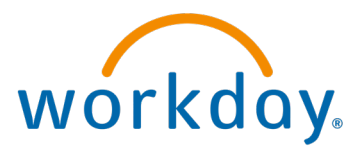

# Add details and dates

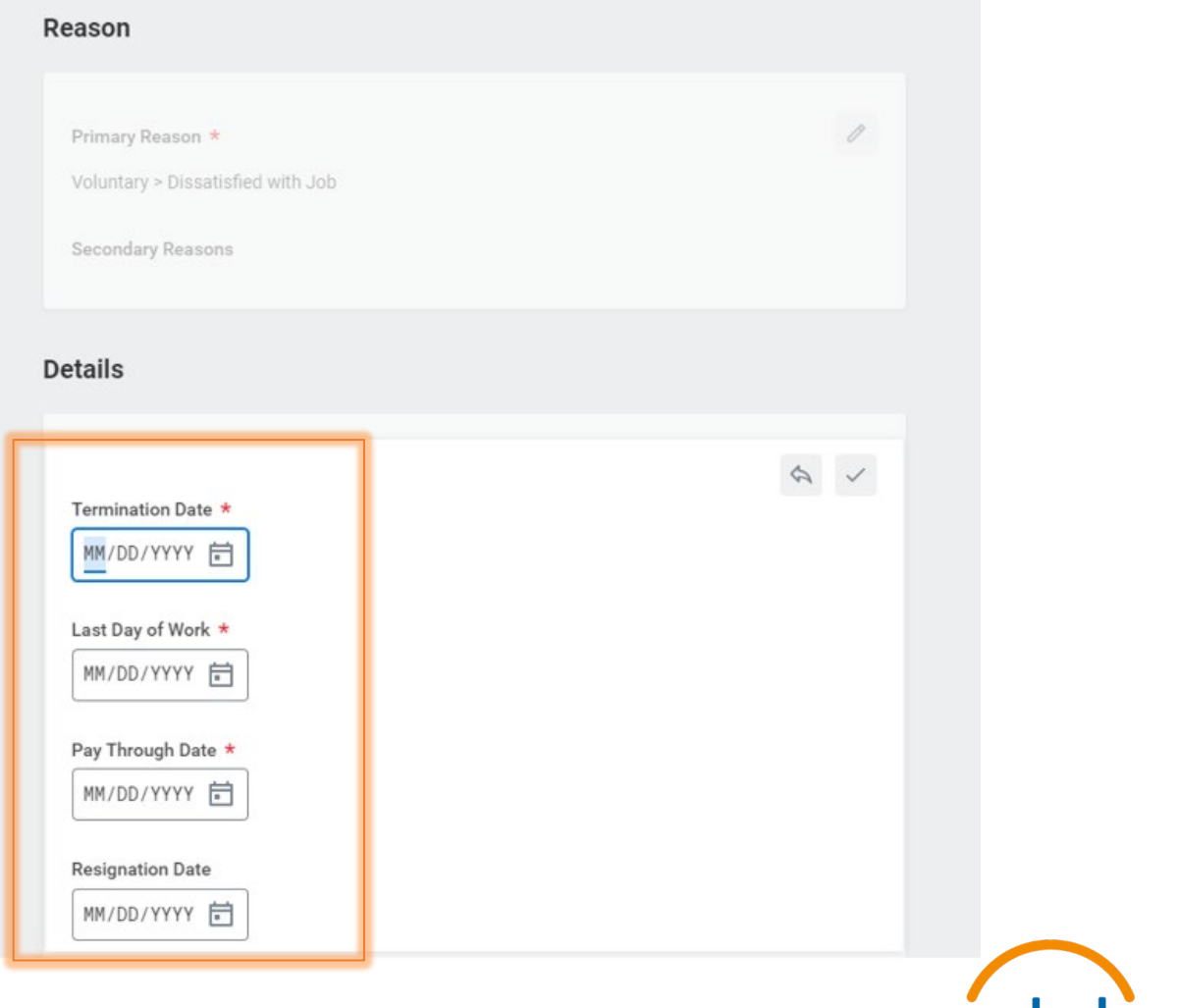

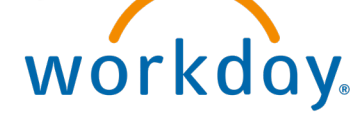

### Fill Out Eligibility

| Eligible for Rehire | \$ ~ |
|---------------------|------|
| Search :=           |      |
| ⊖ Yes               |      |
| ○ No                |      |
| J                   |      |
|                     |      |
| Close Position      | O    |
|                     |      |
| No                  |      |

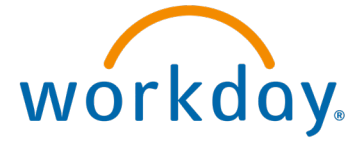

### Add Position Details

| Eligible for Rehire                     | I       |
|-----------------------------------------|---------|
| Yes                                     |         |
| osition Details                         |         |
| Close Position                          | \$<br>~ |
| Is this position available for overlap? |         |

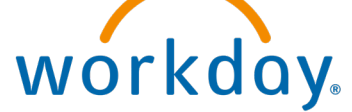

### **Click Submit**

| enter your comment |                       |  |
|--------------------|-----------------------|--|
|                    |                       |  |
| ttachments         |                       |  |
|                    |                       |  |
|                    | Drop files here       |  |
|                    | or                    |  |
|                    | Calcut film           |  |
| Submit             | Save for Later Cancel |  |
|                    |                       |  |

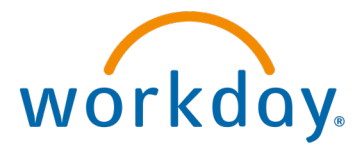

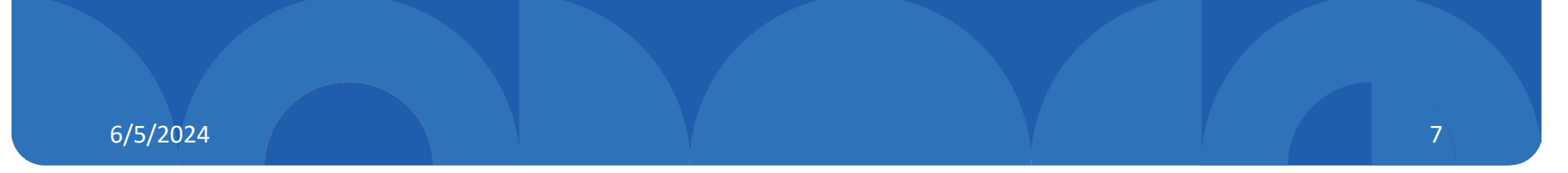

### Click 'To Do'

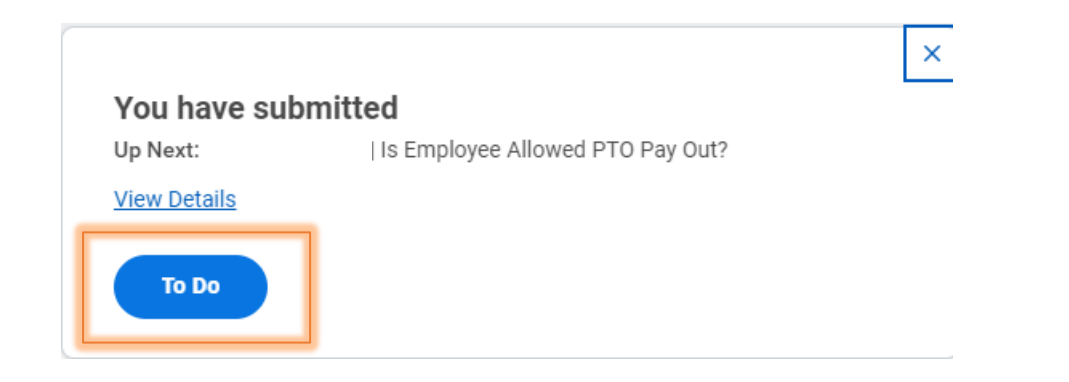

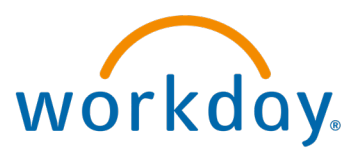

### Review and *Submit*

Complete To Do Is Employee Allowed PTO Pay Out? •••

| For             |                                                                                                    |
|-----------------|----------------------------------------------------------------------------------------------------|
| Overall Process | Terminate                                                                                                    |
| Overall Status  | In Progress                                                                                                    |
| Due Date        | 02/08/2024                                                                                                    |
| Instructions    | Check to make sure that employee has a PTO balance to be paid out and has given their notice. Notify Payroll if there is a balance. |
| enter your      | comment                                                                                                    |

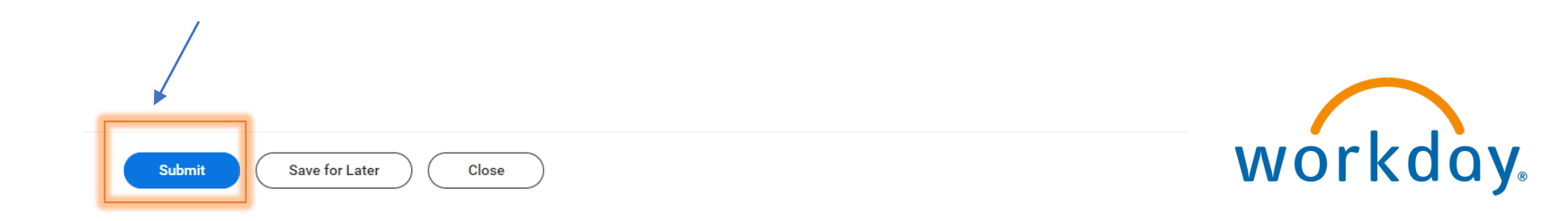